株式会社ミガロ.

システム事業部 システム1課

# RPGでパフォーマンスを制御 –順次読み込みの方法と Delphi/400やJACi400との連携

どのようなシステムにも存在する一覧照会について RPG プログラムで処理速度を制御するテクニックと それを Delphi や JACi400 で連携する方法を紹介する。

●はじめに
●基本的な一覧照会
●実践的な一覧照会
●順次読み込みの手法
●Delphi/400プログラムとの連携
●JACi400プログラムとの連携
●最後に

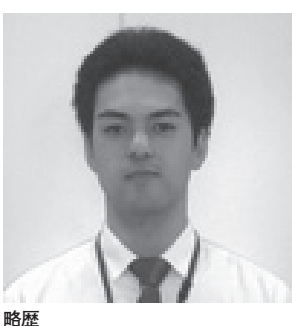

<sup>略歴</sup> 1979 年 6 月 16 日生れ 2002 年広島大学理学部卒 2006 年株式会社ミガロ.入社 2006 年 6 月システム事業部配属

現在の仕事内容 主に JACi400 を使った Web アプリ ケーションの開発を担当しており、 システムの要件定義から納品・フォ ローまでを行っている。

# はじめに

今日、私たちが生活する社会にはたく さんの業種があり、いろいろなシステム が稼働している。同じ業種でも、企業に よっては、全く違うアプリケーションが 使われていることもある。それは、それ ぞれの企業の業務や取り組みが異なるの で、仕方のないことであり当然である。 1つとして同じシステムはない、と言っ ても過言ではないかもしれない。

このように多種多様なシステムが存在 しているわけであるが、システム開発者 が共通して考慮し、頭を抱えるポイント がある。それは「処理速度(パフォーマ ンス)」だ。「人間がコンピュータの応答 時間に我慢できるのは3秒以内」という 説を聞いたことがあるが、今では高速化 が進み、検索ボタンを押して、表示され るまで10秒かかる照会プログラムは ユーザーに使われない。一方で、ユーザー からの要望は難易度を増し、便利な機能 を次々と求められるのである。 そこで今回は、どのようなシステムに も存在する一覧照会の機能について、 IBM の RPG プログラムで処理速度を制 御するテクニックと、それを Delphi や JACi400 (Web システム)で連携する 方法を紹介したいと思う。

## 基本的な一覧照会

詳細に入る前に、一覧照会プログラム について、確認の意味で簡単にパターン 別の仕組みを説明する。

A 5250のアプリケーション サブファイルを使用し、対象のレコー ドをこのサブファイルに書き込む。画面 の制約があるため、1 画面で表示できな い内容は PAGEDOWN や PAGEUP で 表示する。

B Delphi/400 の GUI アプリケーション Delphi/400 を使用したアプリケー ションであれば、ワークファイル (中間 ファイル)を使用し、対象レコードをいっ たん RPG でこのワークファイルに書き 出す。それを Delphi/400 で画面に表示 し、スクロールさせて全件を表示させる。 簡単な仕様であれば、RPG を使わず に、SQLで抽出することもある。

#### C Web アプリケーション

JACi400 を使用したアプリケーショ ンであれば、内部テーブルを使用し、対 象レコードをいったん RPG でこの内部 テーブルに保持する。その後、Web サー バーに対象のデータを送信し、JACi400 を介して HTML で作成された画面に表 示させる。これも、スクロールさせて全 件を表示させる。

以上が基本的な仕組みで、いずれも RPGで対象レコードを抽出するもので ある。

# 実践的な一覧照会

基本的な一覧照会プログラムの仕組み を確認したところで、いよいよ詳細な内 容に入っていく。当然のことだが、実際 の場面ではいろいろと考慮しなければな らない。代表的なものが対象レコード数 である。

対象となるレコードが 100 件や 200 件であれば気にしなくてもよいかもしれ ないが、企業によっては、対象レコード が1万件や 10万件、さらには 100万件 と膨大になることがほとんどで、この点 を無視すると実際に使える(ユーザーが 使用する)ものにはならない。

この場合、制御するポイントをまとめ ると、以下の2点となる。

## ●処理速度に関する、パフォーマンスの 制御

検索を開始してから画面に表示し終え るまでの時間

## ●表示件数に関する、パフォーマンスの 制御

1回の処理で画面に表示できる件数

表示件数での制御は、特にWebアプリケーションで考慮する必要がある。それはWebアプリケーションの場合、一度に通信できるデータの量を考慮する必要が出てくるからである。 (Webアプリケーションであれば一度に表示する件数を決め、ページを分けて次のレコードを参照するのが一般的)

いずれも一度に全件処理をするのでは なく、順次に処理をする考え方である。 それでは、これらのポイントをどのよう に RPG で実装するか、その方法を以降 で具体的に説明していく。

# 順次読み込みの手法

これまでの 5250 アプリケーションの 開発で工夫できる順次読み込みの仕組み を用いて、Delphi/400やJACi400(Web) で活用するための実装方法を紹介してい こう。

#### 処理速度のパフォーマンス制御

前述した通り、100万件のデータを一 度に抽出して画面に表示すると、処理に 時間がかかってしまうのは簡単に想像で きると思う。この場合、1回の検索処理 の最大時間を設定することで対応する。 つまり、全体の抽出処理を複数回に分 割してしまうのだ。分割することでユー ザーのストレスを軽減する。と同時に、 必要なデータを確認したら、以降の処理 をせずに終了することもできる。業務効 率が上がるはずだ。

さっそく、実際のプログラミングのポ イントを説明しよう。

#### ①設定時間の計算

処理の開始ポイントを決め、その時点 でのタイムスタンプを内部で保持してお く。この際、開始ポイントは、プログラ ム起動時でも、ファイルの READ 開始 時でもかまわないので、開発しやすいよ うにルールを決めておく。

そして、繰り返しで READ するたび にタイムスタンプを取得して、開始ポイ ントと比較するのである。比較した結果、 設定時間を超えていなければ処理を継続 し、時間を超えていれば処理をいったん 中止すればよい。非常に簡単だ。

#### ②読み込み処理を終了するタイミング

設定時間を過ぎたら処理を中止するの だが、ここで次回のために、続きの開始 ポイントを保持しておかなければならな い。また、その開始ポイントは、読み込 んだ最後のキーを持っても、次回開始時 のキーを持ってもいい。ただし、保持す るタイミングに気をつけなければならな い。

読み込んでいるファイルが1つで、 キーがUNIQUE であれば、そのまま終 了しても問題はない。しかし、複数ファ イルを参照し、見出しと明細のような組 み合わせで処理している場合は、設定時 間を過ぎたからといって即時処理を中止 すると、本来対象として表示するべきレ コードが漏れてしまったりする。

このような場合は、見出しファイルの キーに紐付く明細ファイルの内容をすべ て処理し終えてから、読み込み処理を終 了しなければならない。

以上のことを考慮して、処理終了のタ イムスタンプを取得する場所が、適切な タイミングになるようにうまく設定す る。

#### ③次回開始キーの保持

最後に、次回開始キーを保持する方法 である。キーテーブルを作成し、そこに 書き込む。

読み込み処理終了時にキーテーブルに 対して更新し、続きの読み込み処理を行 う時に、キーテーブルを参照し、読み込 み開始ポイントをセットするのである。 この場合、一覧照会画面を閉じる時に キーテーブルをクリアするか、画面起動

キーノーノルセクリアリるが、画面起動 時にクリアする処理を忘れないようにし てほしい。

以上が、処理速度のパフォーマンス制 御のためのポイントである。【図1】

その他の細かいこと、例えば未処理の レコードがあるのか、全件処理を終えて いるのかを表示するなど、便利な機能も 実装していただきたい。

#### 表示件数のパフォーマンス制御

次に、表示件数(データ量)において、 パフォーマンスを制御する方法について 説明しよう。

これは、Web アプリケーションの一 般的な仕様で、インターネットの検索 ページを思い出してもらうとイメージし やすいと思う。【図 2】

よく見かけるのは、1ページに20件 の検索結果が表示され、画面の一番下に 残りの検索結果がページ番号として表示 されており、そのページ番号をクリック すると画面が変わり、別の20件の検索 結果が表示されるというものである。こ れは、一度に通信できるデータ量を考慮 しており、さらには安定したレスポンス を提供することができる。

ここでは、JACi400 を使った Web ア プリケーションを例に、表示件数のパ フォーマンス制御のためのプログラミン グポイントを説明する。

#### ①レコードの抽出

JACi400の場合、プログラムはすべてRPGで組まれることになる。一覧照会は、内部テーブルを使って処理をする。

そのため、あらかじめ一覧表示用の外 部記述ファイルを作成しておき、その記 述を参照するように内部テーブルを宣言 する。そして、その内部テーブルに演算 命令の「OCUR」を使用して、抽出した レコードをすべて保管する。

### ②内部テーブルから、表示するレコード を取り出す

対象レコードをすべて内部で保管して しまうと、次は、画面に表示するレコー ドのみを抽出する。

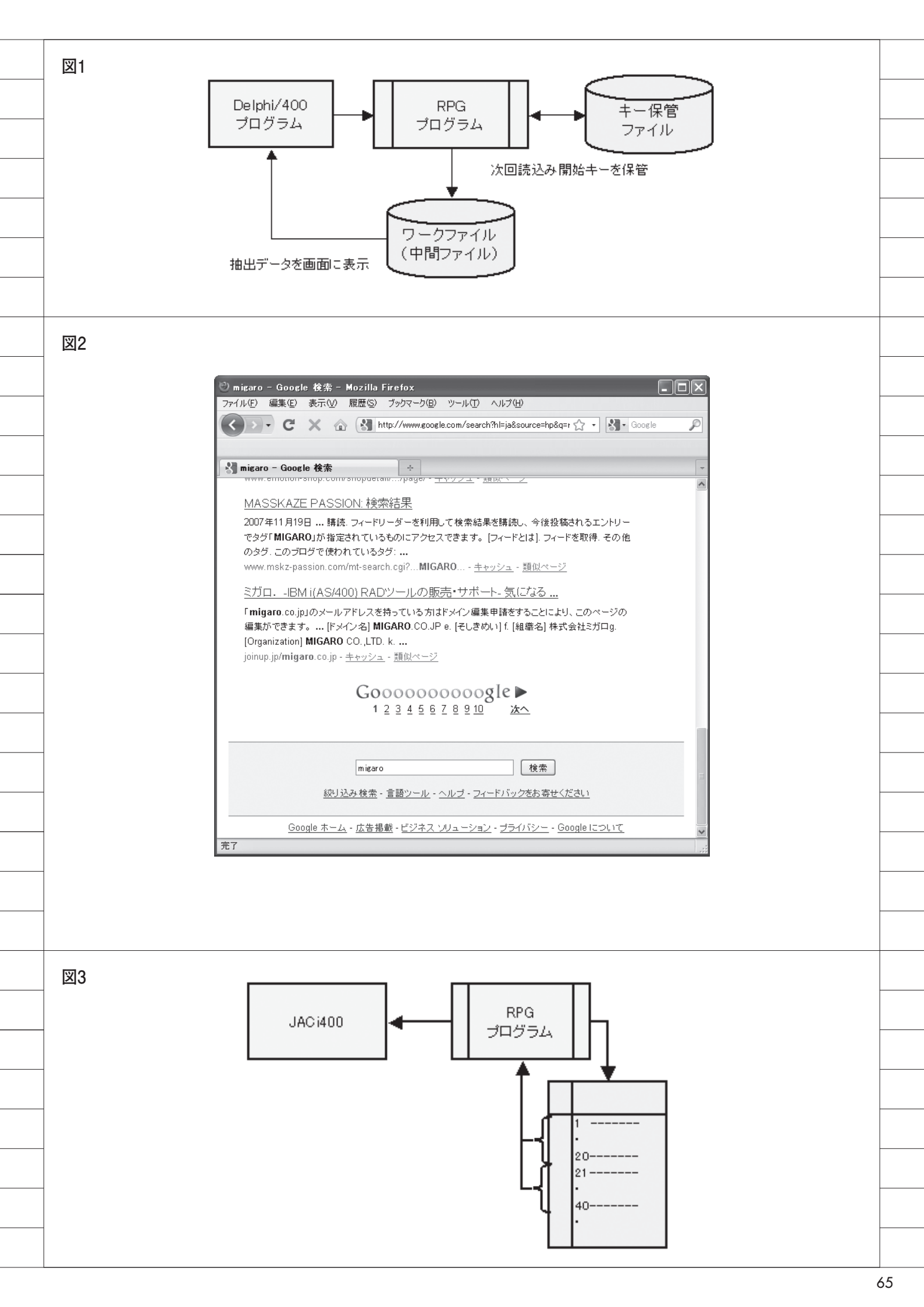

1 画面に 20 件を表示する場合、内部 テーブルの1番目から 20 番目までを最 初に抽出する。その方法も、テーブルに 保管した時と同様に「OCUR」命令を使 用し、演算項目1に1から 20 までを繰 り返しセットして、画面に表示する内容 として取り出す。

JACi400 はデータを取り出してしま えば、画面への送信はあらかじめ準備さ れているので、新たにロジックを組み込 む必要はなく簡単である。

また、画面へデータを送信した後に、 ページ番号を選択し他ページに遷移する 場合も、内部テーブルの何番目から何番 目と指定して取り出すだけなので、やは り簡単である。【図 3】

以上が、表示件数のパフォーマンス制 御を実装する際のポイントである。

なお、内部テーブルを使用することで、 次のようなメリットがあることも強調し ておきたい。

- ●ファイルの読み込みや書き込み処理を しないので、ワークファイル(中間 ファイル)に対象レコードを保管する よりも早い。
- ●簡単に早く対象レコードを抽出するこ とができるので、ページの画面遷移が 早い。

しかし、内部テーブルを使用するとレ コードの上限が決まってしまうというこ ともあるので、選択は実際の状況に合わ せて判断しなければならない。

## Delphi/400 プログラム との連携

RPG でパフォーマンスの制御ができ れば、Delphi/400 のプログラムと連携 する方法を紹介しておく。

基本は前述したとおり、RPGで作成 されたワークファイルから Delphi/400 でデータを取得して画面に表示するもの で、 順 次 読 み 込 み を す る 場 合 は、 Delphi/400 の画面で「続きの検索」処 理を組み込む必要がある。

まず画面に「検索」ボタンと「続きの 検索」ボタンを用意する。画面起動時は 「検索」ボタンを有効にし、「続きの検索」 は使用不可の状態にしておく。検索を実 行すると RPG プログラムを呼び出すの だが、その時に RPG から続きの処理の 有無をパラメータでもらうようにする。

例えば、"1":続き有り、"2":処理完 了、"9":対象データなしと設定し、こ の値によって、用意したボタンを制御す るのである。続きがあれば「続きの検索」 ボタンを有効にし、続きがなく完了であ ればそのまま使用不可とし、処理完了の 内容を表示するといった具合だ。

とてもシンプルな内容なので、ぜひ試 していただきたい。

## JACi400 プログラムと の連携

次に、JACi400 での実装方法を紹介 する。

JACi400 では前述したとおり、表示 件数で制御することが一般的となる。画 面で表示する件数を固定するか、画面で ユーザーが選択できるようにする。

ユーザーが選択する場合も、プルダウ ンリストで20件、50件とリストを決め ておくほうがよいだろう。その画面の表 示件数をもとに、対象の全レコード数か らページ数を計算し画面に表示する。表 示件数が20件、対象レコードが80件 であれば、画面に1から4ページを選択 できるようにするのである。

そしてページ番号を選択すると、 JACi400ではアクションコード(設定 したコード)が RPG に渡されるので、 そのコードで内部テーブルから抽出する レコードを判断し、必要なぶんだけを画 面に送信するのである。

画面に表示する1レコードの項目数が 多い場合は、同じ20レコードでも通信 するデータ量が増え、処理に時間がか かってしまうので注意が必要であること 補足しておく。

# 最後に

以上、一覧照会のテクニックとして紹 介したが、処理速度(パフォーマンス) に悩む開発者の方々に少しでもヒントに なれば幸いである。RPGと Delphi/400、 JACi400 をうまく連携させて、今後も より使いやすいシステムを提供し紹介し ていきたいと思う。

#### 現在の仕事内容(詳細)

主に JACi400 を使った Web アプリケーションの開発を担当しており、システムの要件定義から納品・フォローまでを行っている。

以前は RPG プログラムの開発を担当していたこと もあり、JACi400 の開発フェーズでは、RPG プロ グラム開発の管理を行っている。また、HA ツール である \*noMAX の技術サポートも担当している。